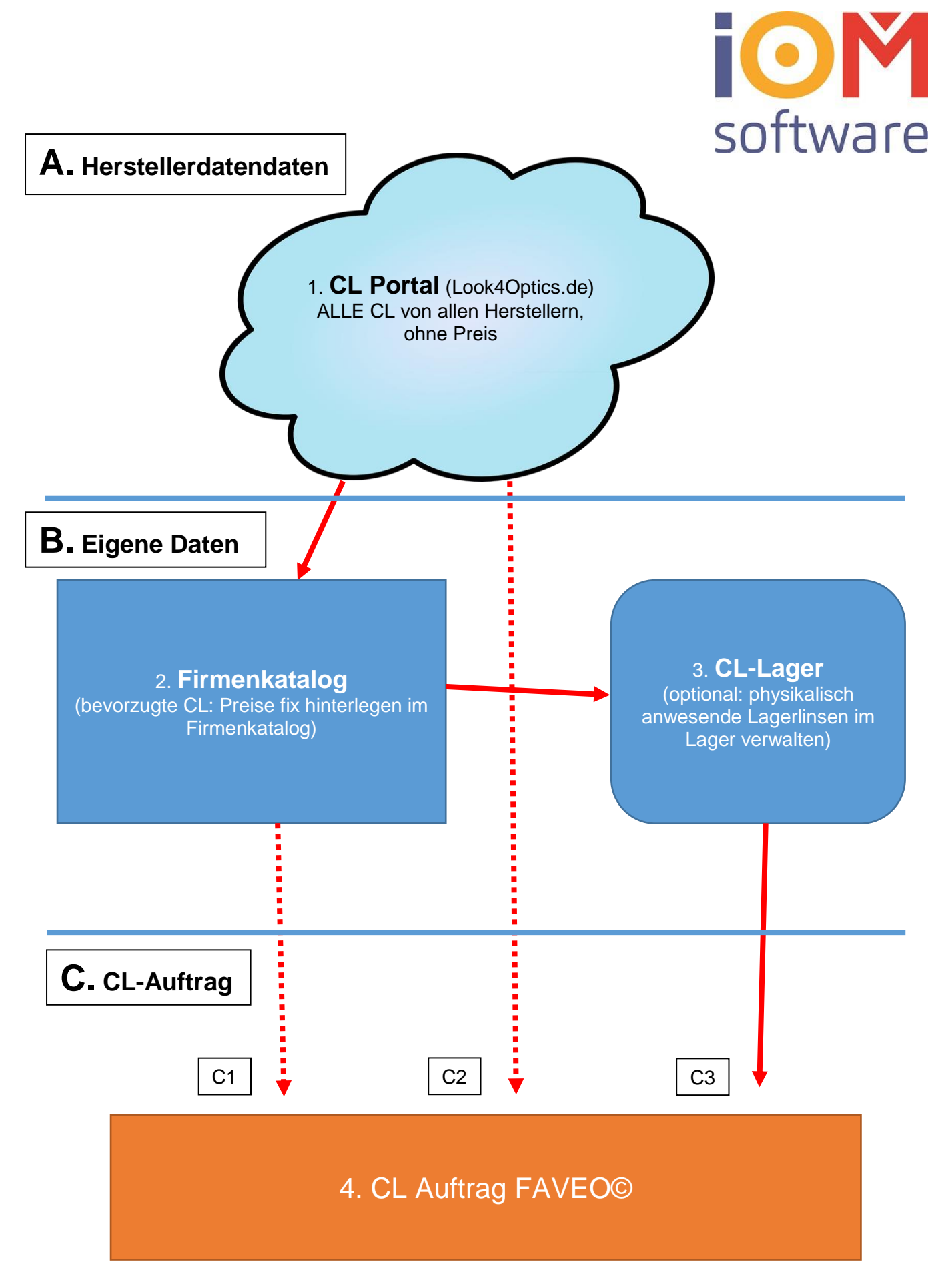

Seiten 1 von 16

IOM Software GmbH Hauptplatz 3 3370 Ybbs/Donau Österreich Telefon: +43 7412 54311 Telefax: +43 7412 54311-5 office@iom.at www.iom.at UID Nr.: ATU 528 13601 Firmenbuch: 213000k Landesgericht St.Pölten

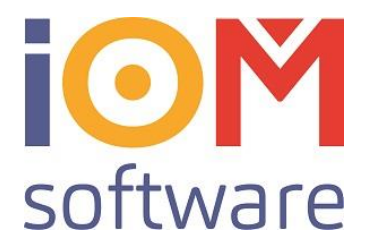

# Grundsätzlicher Aufbau (siehe Schema)

### A. <u>Herstellerdaten</u>

Basis der Kontaktlinsendaten sind immer die elektronischen Herstellerkataloge aus dem Kontaktlinsenportal "Look4optics.de" (Punkt 1).

Im CL-Portal sind pro Hersteller alle lieferbaren Kontaktlinsen, inklusive Lieferbereiche hinterlegt. In den Herstellerkatalogen sind allerdings KEINE Preise gepflegt.

# B. Eigene Daten

Aus den Herstellerdaten können Sie Kontaktlinsen in den eigenen Firmenkatalog oder im Lager übernehmen:

#### Punkt 2. Firmenkatalog

Im Firmenkatalog übernehmen Sie aus den Herstellerkatalogen (Kontaktlinsenportal) nur die Kontaktlinsen, die Sie oft verkaufen. Im Firmenkatalog können Sie Ihre eigene EK-Preise und VK-Preise hinterlegen.

#### Punkt 3. Kontaktlinsen Lager

Wenn Sie Ihre Lagerlinsen mit Stückzahlen und genaue Stärke pflegen wollen, können Sie diese im Lager hinterlegen. Auch hier übernehmen Sie die Basisdaten wieder aus den Herstellerkatalogen, oder aus Ihrem Firmenkatalog.

### C. CL-Auftrag

Im Kontaktlinsenauftrag müssen die Produktdaten jetzt aus Herstellerkatalog (C1: CL-Daten ohne Preise), Firmenkatalog (C2: Ihre Favoriten mit Preise) oder aus dem Lager (C3) ausgewählt werden (Stückzahlen im Lager werden korrigiert).

Weitere Informationen finden Sie nachfolgend auf den nächsten Seiten.

Seiten 2 von 16

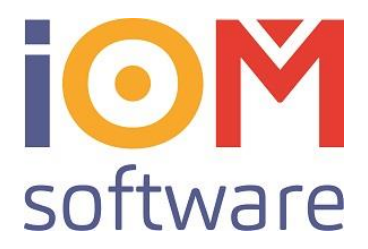

# A. Herstellerdaten (Internet)

Voraussetzung für den Bezug der elektronischen Herstellerkatalogen ist ein kostenloser Zugang zum Kontaktlinsenportal (Look4Optics.de). Diese wird von IOM für Sie angelegt.

Wenn der Zugang aktiviert ist, müssen die richtige Kataloge zu den Herstellern in FAVEO© zugeordnet werden. Auch das übernimmt IOM für Sie.

#### Herstellerdaten aktualisieren (Katalog Update):

Sobald ein CL-Hersteller Änderungen in einen Katalog vornimmt, werden Sie darüber per Email informiert. Sie können dann in FAVEO© die Kontaktlinsen Kataloge aktualisieren.

Achtung!: dazu müssen Sie "exklusiven" Zugriff haben. Das bedeutet das FAVEO© nur auf einem Rechner geöffnet sein darf.

Klicken Sie im Launcher auf "Bestellungen" und "CL-Portal". Folgende Maske öffnet:

| Company | ID Name                           | Rev.Nummer | Rev.Datum               | Nummer neu                           |  |
|---------|-----------------------------------|------------|-------------------------|--------------------------------------|--|
| 8917    | Bach Optic GH-GmbH                | 440        | 2018-03-27T16:10:00.38  |                                      |  |
| 8652    | Bausch & Lomb GmbH                | 571        | 2019-03-29T15:01:56.773 |                                      |  |
| 9554    | BILOSA Handels GmbH               | 20         | 2019-04-10T08:42:11.62  |                                      |  |
| 48482   | Alcon Ophthalmika GmbH            | 39         | 2019-04-09T11:05:35.113 |                                      |  |
| 49314   | Clearlab GmbH                     | 100        | 2019-03-26T10:13:05.467 |                                      |  |
| 8751    | CooperVision GmbH                 | 846        | 2019-05-15T10:21:08.417 |                                      |  |
| 8599    | emmerich exclusivbrillen GmbH & C | 111        | 2019-05-14T14:17:14.84  |                                      |  |
| 49174   | Falco Linsen GmbH                 | 8          | 2018-03-27T16:35:28.33  |                                      |  |
| 7126    | Hecht Contactlinsen GmbH          | 309        | 2019-05-16T12:33:12.657 |                                      |  |
| 7856    | Johnson & Johnson Vision Care     | 181        | 2019-04-15T10:55:44.367 | Kontaktlingankatalogo aktualigiagan? |  |
| 8776    | Koberg & Tente GmbH & Co. KG      | 38         | 2018-12-07T14:54:41.377 | kontaktiinsenkataloge aktualisieren: |  |
| 48405   | Appenzeller Kontaktlinsen AG      | 97         | 2019-01-08T12:53:08.677 |                                      |  |
| 7134    | Menicon GmbH Kontaktlinsen        | 288        | 2019-04-09T13:13:57.373 | Ja Nein                              |  |
| 8916    | Wagner + Kühner GmbH              | 59         | 2019-05-17T12:03:41.003 |                                      |  |
| 7862    | Wöhlk Contactlinsen GmbH          | 1239       | 2019-05-16T12:04:23.957 |                                      |  |

Klicken Sie auf "Ja".

IOM Software GmbH Hauptplatz 3 3370 Ybbs/Donau Österreich Telefon: +43 7412 54311 Telefax: +43 7412 54311-5 office@iom.at www.iom.at UID Nr.: ATU 528 13601 Firmenbuch: 213000k Landesgericht St.Pölten Volksbank NÖ AG IBAN: AT24 4715 0529 5590 0007 BIC: VBOEATWWNOM

Seiten 3 von 16

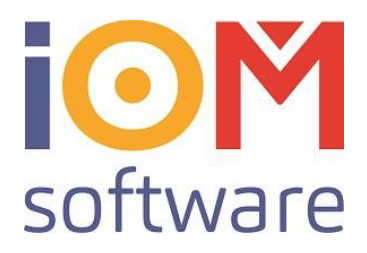

| Wenn alle Kataloge aktualisiert wurden, sehen Sie folgendes Bild: |
|-------------------------------------------------------------------|
|-------------------------------------------------------------------|

| CompanylD | Name                              | Rev.Nummer | Rev.Datum               | Nummer neu | _ |
|-----------|-----------------------------------|------------|-------------------------|------------|---|
| 8917      | Bach Optic GH-GmbH                | 440        | 2018-03-27T16:10:00.38  | 440        |   |
| 8652      | Bausch & Lomb GmbH                | 571        | 2019-03-29T15:01:56.773 | 572        |   |
| 9554      | BILOSA Handels GmbH               | 20         | 2019-04-10T08:42:11.62  | 24         |   |
| 48482     | Alcon Ophthalmika GmbH            | 39         | 2019-04-09T11:05:35.113 | 42         |   |
| 49314     | Clearlab GmbH                     | 100        | 2019-03-26T10:13:05.467 | 100        |   |
| 8751      | CooperVision GmbH                 | 846        | 2019-05-15T10:21:08.417 | 847        |   |
| 8599      | emmerich exclusivbrillen GmbH & C | 111        | 2019-05-14T14:17:14.84  | 111        |   |
| 49174     | Falco Linsen GmbH                 | 8          | 2018-03-27T16:35:28.33  | 8          |   |
| 7126      | Hecht Contactlinsen GmbH          | 309        | 2019-05-16T12:33:12.657 | 309        |   |
| 7856      | Johnson & Johnson Vision Care     | 181        | 2019-04-15T10:55:44.367 | 181        |   |
| 8776      | Koberg & Tente GmbH & Co. KG      | 38         | 2018-12-07T14:54:41.377 | 38         |   |
| 48405     | Appenzeller Kontaktlinsen AG      | 97         | 2019-01-08T12:53:08.677 | 97         |   |
| 7134      | Menicon GmbH Kontaktlinsen        | 288        | 2019-04-09T13:13:57.373 | 288        |   |
| 8916      | Wagner + Kühner GmbH              | 59         | 2019-05-17T12:03:41.003 | 60         |   |
| 7862      | Wöhlk Contactlinsen GmbH          | 1239       | 2019-05-16T12:04:23.957 | 1242       |   |
|           |                                   |            |                         |            |   |

Klicken Sie jetzt auf "Zurück", alle Kataloge wurden aktualisiert.

Seiten 4 von 16

UID Nr.: ATU 528 13601 Firmenbuch: 213000k Landesgericht St.Pölten

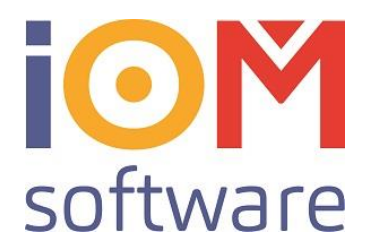

# B. Eigene Daten (Firmenkatalog und Lager)

Aus den Herstellerkatalogen können Sie jetzt Kontaktlinsen auswählen, die Sie oft verkaufen. Diese werden in den eigenen Firmenkatalog kopiert.

Rufen Sie dazu in der Lieferantenverwaltung den gewünschten Hersteller auf, und klicken Sie auf "CL-P":

|                  |                                  |                                      | lösch                                                          | en 🔀 neu | speichern 属  | drucken 📃   | Ausdrucke | zurück 🏠     | schließen 🗙                                      |
|------------------|----------------------------------|--------------------------------------|----------------------------------------------------------------|----------|--------------|-------------|-----------|--------------|--------------------------------------------------|
| Lieferfirme      | n<br>Suchbegriff                 |                                      | search CL-                                                     | Boni     | Linien Sobri | andere      | angfüg    | te Dokumente |                                                  |
| Alcon            | Kurzname<br>18 Lf. Nr.<br>Kd.Nr. | Stella Klein Löw Weg 17              | <ul> <li>Einkaufsgem.</li> <li>Strasse</li> <li>PLZ</li> </ul> | Drucken  | Anzah        | l Etiketten |           | lcon         | □ Fassung<br>0,00<br>□ Sobri                     |
| abcdef<br>Alcon  | Fil.Kd.Nr.<br>Titel              | Wien<br>Österreich                   | Ort<br>Land                                                    |          |              |             |           |              | <ul> <li>☑ Linsen</li> <li>☑ Pflege</li> </ul>   |
| Ophthalmika GmbH | Bez. 1<br>Bez. 2                 | +43 (0)798 92 94<br>+43 (0)798 92 98 | Telefon<br>Fax                                                 |          |              |             |           |              | <ul> <li>□ Handel</li> <li>□ Hörgerät</li> </ul> |

Auf der rechten Seite finden Sie Ihre Kontaktlinsen aus dem Internet Katalog vom Hersteller. Wählen Sie hier die Kontaktlinsen aus, die Sie in Ihrem Firmenkatalog übernehmen wollen und klicken Sie auf "COPY".

|           |                                  |      |        |            |          |               |                                           |      |          |          | zurück 🕽  | ×  |
|-----------|----------------------------------|------|--------|------------|----------|---------------|-------------------------------------------|------|----------|----------|-----------|----|
|           | Katalogdaten                     |      |        |            |          |               | nternetdaten                              |      |          |          |           |    |
| Alcon     | ▼ Alle                           | •    | ~      | l Anpass a | ausblend | en            | Produktkatalog Alcon 💌 Alle               |      |          | •        | bearbeite | en |
| Lieferant | Bezeichnung                      | Trag | Tori I | Multid     | Fart 🔨   |               | Bez ichnung Linse                         | Тур  | Geom     | Usage    | Id        | co |
| Alcon     | AIR OPTIX COLOR 2PK              | 6    | 1      | 1 AC2      | 1        |               | AIR OPTIX COLOR 1PK Anpasslinse           | soft |          | monthly  | AOACS1    | u  |
| Alcon     | AIR OPTIX ASTIGMATISM (Anpass    | 6    | 2      | 1 ATT      | 1        |               | AIR OPTIX COLOR 21K                       | soft | aspheri  | monthly  | AOAC2     | ur |
| Alcon     | AIR OPTIX ASTIGMATISM 6er Pkg.   | 6    | 2      | 1 AT6      | 1        |               | AIR OPTIX HG (Anpassien)                  | soft | aspheri  | exchang  | AOAHS     |    |
| Alcon     | AIR OPTIX COLOR 1PK Anpasslins   | 6    | 1      | 1 A1C      | 1        |               | AIR OPTIX HG 3er Pkg.                     | soft | aspheri  | exchang  | АОАНЗ     |    |
| Alcon     | AIR OPTIX AQUA (Anpasslinsen)    | 6    | 1      | 1 A1S      | 1        | CODY          | AIR OPTIMILIE GELPKG.                     | soft | aspheri  | exchang  | AOAH6     |    |
| Alcon     | AIR OPTIX COLOR 2PK PLAN         | 6    | 1      | 1 A2C      | 1        | COPT          | AIR OPTIX AQUA 6er Pkg.                   | soft | aspheri  | exchang  | AOA6      |    |
| Alcon     | AIR OPTIX AQUA 6er Pkg.          | 6    | 1      | 1 A6S      | 1        | Alle Legt die | Kontaktlinse neu im CL-Atikel Katalog an! | soft | multifoo | exchang  | AOHMS1    | ł  |
| Alcon     | Air Optix Night & Day AQUA 6er I | 6    | 1      | 1 NDA6     | 1        |               | AIR OPTIX plus HydraGlyde MF LOW          | soft | multifoo | exchang  | AOHMS1    | L  |
|           |                                  |      |        |            |          |               | AIR OPTIX plus HydraGlyde MF MEDI         | soft | multifoo | exchang  | AOHMS1    | t. |
|           |                                  |      |        |            |          |               | AIR OPTIX plus HydraGlyde MF HIGH         | soft | multifoo | exchance | AOHM6H    | 4  |

Diese Linse wird jetzt übernommen und kann anschließend in diese Oberfläche oder in der Lageransicht bearbeitet werden.

Telefon: +43 7412 54311 Telefax: +43 7412 54311-5 office@iom.at www.iom.at UID Nr.: ATU 528 13601 Firmenbuch: 213000k Landesgericht St.Pölten Volksbank NÖ AG IBAN: AT24 4715 0529 5590 0007 BIC: VBOEATWWNOM

Seiten 5 von 16

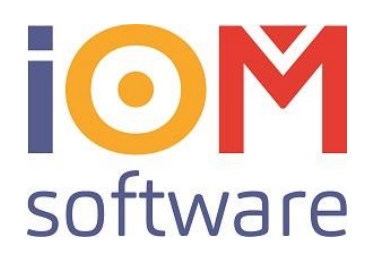

|           | Katalogdaten                   |       |        |      |          |            |                  | Internetdaten                        |      |          |          |            |        |
|-----------|--------------------------------|-------|--------|------|----------|------------|------------------|--------------------------------------|------|----------|----------|------------|--------|
| Alcon     | ✓ Alle                         | -     | V      | An   | pass aus | blende     | I.               | Produktkatalog Alcon 🕞 Alle          |      |          | •        | bearbeiter |        |
| Lieferant | Bezeichnung                    | Trage | fori I | Mult | ild      | Farb \land |                  | Bezeichnung Linse                    | Тур  | Geom     | Usage    | ld         | colc 🔺 |
| Alcon     | AIR OPTIX COLOR 2PK            | 6     | 1      | 1    | AC2      | 1          |                  | AIR OPTIX COLOR 1PK Anpasslinse      | soft |          | monthly  | AOACS1     | uni    |
| Alcon     | AIR OPTIX ASTIGMATISM (Anpass  | il 6  | 2      | 1    | ATT      | 1          |                  | AIR OPTIX COLOR 2PK                  | soft | aspheric | monthly  | AOAC2      | uni    |
| Alcon     | AIR OPTIX ASTIGMATISM 6er Pkg  | . 6   | 2      | 1    | AT6      | 1          | 🔲 alle gewählten | AIR OPTIX HG (Anpasslinsen)          | soft | aspheric | exchang  | AOAHS      |        |
| Alcon     | AIR OPTIX COLOR 1PK Anpasslins | 6     | 1      | 1    | A1C      | 1          | <-COPY           | AIR OPTIX HG 3er Pkg.                | soft | aspheric | exchang  | AOAH3      |        |
| Alcon     | AIR OPTIX AQUA (Anpasslinsen)  | 6     | 1      | 1    | A1S      | 1          | Alle             | AIR OPTIX HG 6er Pkg.                | soft | aspheric | exchang  | AOAH6      |        |
| Alcon     | AIR OPTIX COLOR 2PK PLAN       | 6     | 1      | 1    | A2C      | 1          |                  | AIR OPTIX AQUA 6er Pkg.              | soft | aspheric | exchang  | AOA6       |        |
| Alcon     | AIR OPTIX AQUA 6er Pkg.        | 6     | 1      | 1    | A6S      | 1          |                  | AIR OPTIX plus HydraGlyde MF HIGH    | soft | multifoc | exchang  | AOHMS1H    |        |
| Alcon     | Air Optix Night & Day AQUA 6er | F 6   | 1      | 1    | NDA6     | 1          |                  | AIR OPTIX plus HydraGlyde MF LOW     | soft | multifoc | exchang  | AOHMS1L    |        |
| Alcon     | AIR OPTIX HG 3er Pkg.          | 6     | 1      | 1    | AOAH3    | 1          |                  | AIR OPTIX plus HydraGlyde MF MEDI    | soft | multifoc | exchang  | AOHMS1     |        |
|           |                                |       |        |      |          |            |                  | AIR OPTIX plus HydraGlyde MF HIGH    | soft | multifoc | exchang  | АОНМ6Н     |        |
|           |                                |       |        |      |          |            |                  | AIR OPTIX plus HydraGlyde MF LOW     | soft | multifoc | exchang  | AOHM6L     |        |
|           |                                |       |        |      |          |            |                  | AIR OPTIX plus HydraGlyde MF MEDI    | soft | multifoc | exchang  | AOHM6M     |        |
|           |                                |       |        |      |          |            |                  | AIR OPTIX plus HG for Astigmatism P  | soft | toricSpe | monthly  | AOHTS      |        |
|           |                                |       |        |      |          |            |                  | AIR OPTIX plus HG for Astigmatism 6  | soft | toricSpe | monthly  | AOHT6      |        |
|           |                                |       |        |      |          |            |                  | AirOptix Aqua Multifocal HIGH (Anpas | soft | multifoc | exchang  | AOMSH      |        |
|           |                                |       |        |      |          |            |                  | AirOptix Aqua Multifocal LOW (Anpas  | soft | multifoc | exchang  | AOMSL      |        |
|           |                                |       |        |      |          |            |                  | AirOptix Aqua Multifocal MEDIUM (Ar  | soft | multifoc | exchang  | AOMSM      |        |
|           |                                |       |        |      |          |            |                  | AirOptix Aqua Multifocal HIGH 6PK    | soft | multifoc | exchang  | AOM6H      |        |
|           |                                |       |        |      |          |            |                  | AirOptix Aqua Multifocal LOW 6PK     | soft | multifoc | exchang  | AOM6L      |        |
|           |                                |       |        |      |          |            |                  | AirOptix Aqua Multifocal MEDIUM 6P   | soft | multifoc | exchang  | AOM6M      |        |
|           |                                |       | -      |      |          | ~          |                  | AIR OPTIX ASTIGMATISM for Pkg        | soft | toricSne | exchance | 4OT6       | ~      |

#### Firmenkatalog in der Lieferantenverwaltung bearbeiten:

| con.      |          |              |                                 |       |      |      |     |     |     |       |     |         |          |         |
|-----------|----------|--------------|---------------------------------|-------|------|------|-----|-----|-----|-------|-----|---------|----------|---------|
|           | •        | Alle         | <ul> <li>Anpass ausb</li> </ul> | enden |      |      |     |     |     |       |     |         | bea      | rbeiten |
| Lieferant | Erzeuger | TrageEinheit | Bezeichnung                     | ld    | Bas1 | Bas2 | Dur | Add | Mat | Farbe | Exc | VKPreis | AboPreis | Stk/Abo |
| lcon      | Alcon    | 6 3er Pkg.   | AIR OPTIX HG 3er Pkg.           | AOAH3 |      |      |     |     |     |       |     |         |          |         |
|           |          |              |                                 |       |      |      |     |     |     |       |     |         |          |         |
|           |          |              |                                 |       |      |      |     |     |     |       |     |         |          |         |
|           |          |              |                                 |       |      |      |     |     |     |       |     |         |          |         |
|           |          |              |                                 |       |      |      |     |     |     |       |     |         |          |         |
|           |          |              |                                 |       |      |      |     |     |     |       |     |         |          |         |
|           |          |              |                                 |       |      |      |     |     |     |       |     |         |          |         |
|           |          |              |                                 |       |      |      |     |     |     |       |     |         |          |         |
|           |          |              |                                 |       |      |      |     |     |     |       |     |         |          |         |
|           |          |              |                                 |       |      |      |     |     |     |       |     |         |          |         |
|           |          |              |                                 |       |      |      |     |     |     |       |     |         |          |         |
|           |          |              |                                 |       |      |      |     |     |     |       |     |         |          |         |
|           |          |              |                                 |       |      |      |     |     |     |       |     |         |          |         |
|           |          |              |                                 |       |      |      |     |     |     |       |     |         |          |         |
|           |          |              |                                 |       |      |      |     |     |     |       |     |         |          |         |
|           |          |              |                                 |       |      |      |     |     |     |       |     |         |          |         |

Sie können hier VK Preise eingeben, oder auch wieviele Packungen im ABO enthalten sind (für weitere Informationen zum LSP – Lens Service Package kontaktieren Sie IOM).

IOM Software GmbH Hauptplatz 3 3370 Ybbs/Donau Österreich Telefon: +43 7412 54311 Telefax: +43 7412 54311-5 office@iom.at www.iom.at UID Nr.: ATU 528 13601 Firmenbuch: 213000k Landesgericht St.Pölten Volksbank NÖ AG IBAN: AT24 4715 0529 5590 0007 BIC: VBOEATWWNOM

Seiten 6 von 16

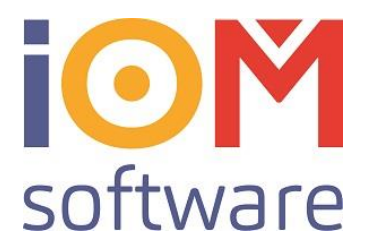

#### Firmenkatalog in der Lageransicht bearbeiten:

Öffnen Sie das Lager und wechseln Sie auf den Katalogansicht:

| Eigene        | er Katalog | I CL | -        | (Alle) F      | ilialen C L - K /         | A T A L O G A | RTIKELLISTE                           |            | Exce     | elliste Expe<br>Aut<br>Sta | ort Lie<br>tofit<br>ndard | ferschein | Import   |          |               |
|---------------|------------|------|----------|---------------|---------------------------|---------------|---------------------------------------|------------|----------|----------------------------|---------------------------|-----------|----------|----------|---------------|
|               | ъ И М      |      | Art_nr   | Handler       | Gruppe                    | Artikel       | Bez                                   | Einh.      | Vk_preis | Ek_Preis                   | Bonus                     | NettoEk   | Abopreis | ProAbo ^ |               |
| Kontaktiinsen |            | -Т   | 96000103 | Alcon         | Tages spezial             | exchange      | AIR OPTIX AQUA ( passlinsen)          |            | 0,00     | 0,00                       | 0,00                      | 0,00      | 0,00     | 0,00     | Text/Num Such |
| Pflegemittel  | - Felder   |      | 96000105 | Alcon         | Tages spezial             | exchange      | AIR OPTIX Ar oA 6er Pkg.              | 6er Pkg.   |          |                            |                           |           |          |          |               |
|               |            |      | 96000100 | Alcon         | Tages spezial             | exchange      | AIR OP ASTIGMATISM (Anpasslinsen)     |            |          |                            |                           |           |          |          |               |
| Hörgeräte     | V EK PL/Da |      | 96000101 | Alcon         | Tages spezial             | exchange      | OPTIX ASTIGMATISM 6er Pkg.            | 6er Pkg.   |          |                            |                           |           |          |          | Neu           |
|               | VK Datur   | n    | 96000102 | Alcon         | Tages spezial             | exchange      | AIR OPTIX COLOR 1PK Anpasslinse       |            |          |                            |                           |           |          |          | hearbeiten    |
| Otoplastik    |            | - 1  | 96000081 | Alcon         | Tages spezial             | exch: ge      | AIR OPTIX COLOR 2PK                   |            |          |                            |                           |           |          |          | beurbeiten    |
|               |            |      | 96000104 | Alcon         | Tages spezial             | change        | AIR OPTIX COLOR 2PK PLAN              |            | 20,00    | 10,00                      | 0,00                      | 10,00     |          |          |               |
|               |            |      | 96000134 | Alcon         | Tausch sph                | exchange      | AIR OPTIX HG 3er Pkg.                 | Ber Pkg.   |          |                            |                           |           |          |          |               |
|               |            |      | 96000125 | Alcon         | Tausek ph                 | exchange      | Air Optix Night & Day AQUA 6er Pkg.   | 6er Pkg.   | 25,00    | 10,00                      | 0,00                      | 10,00     |          |          |               |
|               |            |      | 96000114 | Bausch&Lomb   | 7 <sub>J</sub> es spezial | exchange      | SofLens 59 6er Box                    | 6er Pkg.   | 20,00    | 10,00                      | )                         | 10,00     |          |          |               |
|               |            |      | 96000121 | Bausch&Lo     | Tages spezial             | oneday        | Biotrue ONEday AL                     |            |          |                            |                           |           |          |          |               |
|               |            |      | 96000078 | Coor Vision   | Tages spezial             | monthly       | Ascend (6er Box)                      | 6er Pkg.   | 20,00    | 10,00                      | 5,00                      | 9,50      |          |          |               |
|               |            |      | 96000076 | ooper Vision  | Tages spezial             | monthly       | Ascend XR (6er Box)                   | 6er Pkg.   |          |                            |                           |           |          |          |               |
|               |            |      | 9602 .70 | Cooper Vision | Tages spezial             | monthly       | Ascend multifocal [D-Linse] (3er Box) | Ber Pkg.   |          |                            |                           |           |          |          |               |
|               |            |      | .000072  | Cooper Vision | Tages spezial             | monthly       | Ascend multifocal [D-Linse] (6er Box) | 6er Pkg.   |          |                            |                           |           |          |          |               |
| EAVODUTEN.    |            |      | 96000071 | Cooper Vision | Tages spezial             | monthly       | Ascend multifocal [N-Linse] (Ber Box) | Ber Pkg.   |          |                            |                           |           |          |          |               |
| FAVORITEN     |            |      | 96000073 | Cooper Vision | Tages spezial             | monthly       | Ascend multifocal [N-Linse] (6er Box) | 6er Pkg.   |          |                            |                           |           |          |          |               |
| LAGER         |            |      | 96000074 | Cooper Vision | Tages spezial             | monthly       | Ascend toric (3er Box)                | Stk.       | 200,00   | 5,00                       | )                         |           |          |          |               |
|               |            |      | 96000075 | Cooper Vision | Tages spezial             | monthly       | Ascend toric (6er Box)                | 6er Pkg.   |          |                            |                           |           |          |          | drucken       |
| KATALOG       | 1          |      | 96000107 | Cooper Vision | Tages spezial             | monthly       | Bioclear 3pk                          | Ber Pkg.   |          |                            |                           |           |          |          | expert is off |
|               | 1          |      | 96000077 | Cooper Vision | Monat sph                 | monthly       | Biofinity (3er Box)                   | 3er Pkg.   | 20,00    | 1                          |                           |           |          |          |               |
| ravoriten     | <u>u</u>   |      | 96000113 | Cooper Vision | Tages spezial             | oneday        | Proclear 1 day (30er)                 | 30er Pkg.  | 20,00    | 10,00                      | )                         | 10,00     |          |          |               |
|               |            |      | 96000124 | Hecht         | Formstabil Bifo           | conventional  | BICON ASCON                           |            | 20,00    |                            |                           |           |          |          |               |
|               |            |      | 96000130 | Hetych        | Monat sph                 | exchange      | Tagestestlinse                        | 30er Packu | 35,00    | 10,00                      |                           | 10,00     |          |          |               |
|               |            |      |          |               |                           |               |                                       |            |          |                            |                           |           |          |          |               |
|               |            |      |          |               |                           |               |                                       |            |          |                            |                           |           |          |          |               |
|               |            | — ПТ |          |               |                           |               |                                       |            |          |                            |                           |           |          | ~        |               |

Seiten 7 von 16

Telefon: +43 7412 54311 Telefax: +43 7412 54311-5 office@iom.at www.iom.at UID Nr.: ATU 528 13601 Firmenbuch: 213000k Landesgericht St.Pölten

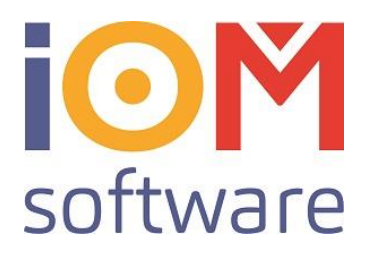

|                   |          |              |    |                                 |               |                   |          |                                      |            |          |                 |               |         |          |        | _ | _                |
|-------------------|----------|--------------|----|---------------------------------|---------------|-------------------|----------|--------------------------------------|------------|----------|-----------------|---------------|---------|----------|--------|---|------------------|
|                   | (Alle) F | Filialen     | •  | <ul> <li>(Alle) Lief</li> </ul> | erfirmen 💌    | ]                 |          | auf L A G E R 🔹 (Alle) Linien        | 🔹 (Alle) M | odelle   | •               | EK von        | Heute   |          |        |   |                  |
|                   |          |              | ~. |                                 |               |                   |          |                                      |            |          | lliste Expo     | rt Lie        |         | Import   |        |   |                  |
| Eiger             | ner Ka   | atalog (     | -L |                                 | (Alle) F      | ilialen C L - K A | ATALOGA  | ARTIKELLISTE                         |            |          | □ Aut<br>☑ Star | ofit<br>ndard |         |          |        |   | $\triangleright$ |
| W - m to baller o | 1        | M N          |    | Art_nr                          | Handler       | Gruppe            | Artikel  | Bez                                  | Einh.      | Vk_preis | Ek_Preis        | Bonus         | NettoEk | Abopreis | ProAbo | ^ |                  |
|                   | en 🖓     |              | Т  | 96000103                        | Alcon         | Tages spezial     | exchange | AIR OPTIX AQUA (Anpasslinsen)        |            | 0,00     | 0,00            | 0,00          | 0,00    | 0,00     | 0,00   |   |                  |
|                   |          | Felder       |    | 96000105                        | Alcon         | Tages spezial     | exchange | AIR OPTIX AQUA 6er Pkg.              | 6er Pkg.   |          |                 |               |         |          |        |   |                  |
|                   | _        | CK Dr. (Dat  | П  | 96000100                        | Alcon         | Tages spezial     | exchange | AIR OPTIX ASTIGMATISM (Anpasslinsen) |            |          |                 |               |         |          |        |   |                  |
|                   | •        | V EK PL/Dal. | П  | 96000101                        | Alcon         | Tages spezial     | exchange | AIR OPTIX ASTIGMATISM 6er Pkg.       | 6er Pkg.   |          |                 |               |         |          |        |   |                  |
|                   | _        | VK Datum     | П  | 96000102                        | Alcon         | Tages spezial     | exchange | AIR OPTIX COLOR 1PK Anpasslinse      |            |          |                 |               |         |          |        |   | hor              |
|                   | k –      |              | П  | 96000081                        | Alcon         | Tages spezial     | exchange | AIR OPTIX COLOR 2PK                  |            |          |                 |               |         |          |        |   | Dea              |
|                   |          |              | П  | 96000104                        | Alcon         | Tages spezial     | exchange | AIR OPTIX COLOR 2PK PLAN             |            | 20,00    | 10,00           | 0,00          | 10,00   |          |        |   |                  |
|                   |          |              | •  | 96000134                        | Alcon         | Tausch sph        | exchange | AIR OPTIX Has set MKg.               | 3er Pkg.   |          |                 |               |         |          |        |   |                  |
|                   |          |              | П  | 96000125                        | Alcon         | Tausch sph        | exchange | Air Optix Night & Day AQUA 6er Pkg.  | 6er Pkg.   | 25,00    | 10,00           | 0,00          | 10,00   |          |        |   |                  |
|                   |          |              | П  | 96000114                        | Bausch&Lomb   | Tages spezial     | exchange | SofLens 59 6er Box                   | 6er Pkg.   | 20,00    | 10,00           |               | 10,00   |          |        |   |                  |
|                   |          |              | П  | 96000121                        | Bausch&Lomb   | Tages spezial     | oneday   | Biotrue ONEday AL                    |            |          |                 |               |         |          |        |   |                  |
|                   |          |              | T  | 96000078                        | Cooper Vision | Tages spezial     | monthly  | Ascend (6er Box)                     | 6er Pkg.   | 20,00    | 10,00           | 5,00          | 9,50    |          |        |   |                  |
|                   |          |              | П  | 96000076                        | Cooper Vision | Tages spezial     | monthly  | Ascend XR (6er Box)                  | 6er Pko    |          |                 |               |         |          |        |   |                  |

Suchen Sie im Katalog die Kontaktlinse und klicken Sie auf "Bearbeiten".

Geben Sie jetzt die betreffende Felder ein (VK Preis, und ggf. den EK-Preis).

Weitere Möglichkeiten:

Abopreis (LSP: was kostet die Linse im ABO) InAbo: wieviele Packungen werden in einer Periode von 6 Monate benötigt?)

Klicken Sie anschließend auf "Speichern"

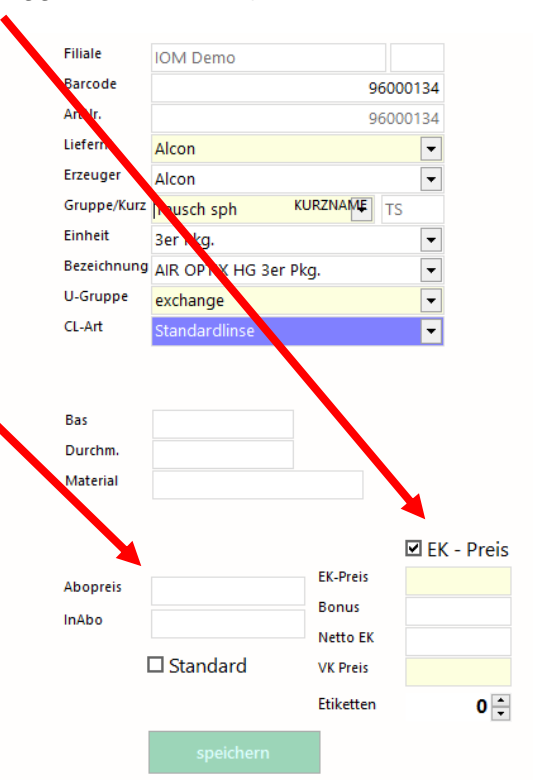

Seiten 8 von 16

Telefon: +43 7412 54311 Telefax: +43 7412 54311-5 office@iom.at www.iom.at UID Nr.: ATU 528 13601 Firmenbuch: 213000k Landesgericht St.Pölten

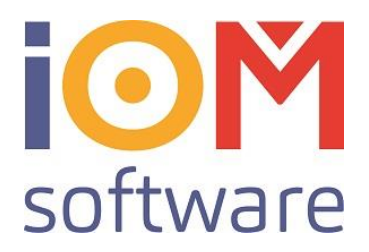

### Lagerdaten bearbeiten:

Falls Sie Ihre lagernden Linsen einzeln im Lager erfassen wollen (Stückzahlen pro Stärke), übernehmen Sie diese auch aus dem Katalog. Klicken Sie im Kontaktlinsenlager auf "NEU"

| Kontaktl      | linsenla  | ager     |          |      |                  |            |          |                                        |         | celliste Ex | port<br>utofit |     |     |     |      |       |                           |
|---------------|-----------|----------|----------|------|------------------|------------|----------|----------------------------------------|---------|-------------|----------------|-----|-----|-----|------|-------|---------------------------|
| Eassungen     |           | *        | Art_nr   | Fil. | Handler          | Gruppe     | Artikel  | Bez                                    | Bestand | Einh.       | sph            | cyl | ах  | add | BC   | BC2 ^ |                           |
| rassungen     |           | <u> </u> | 60100125 | 1    | Alcon            | Tausch sph | exchange | AIR OPTIX AQUA 6er Pkg.                | -1      | 6er Pkg.    | -8.50          |     |     |     | 8.60 | —     | Te VNum Such              |
|               |           | r        | 60100142 | 1    | Appenzeller      | TEST       | UGRUPPE2 | BEZ2                                   | 1       | Einheit2    |                |     |     |     |      |       |                           |
|               |           |          | 60100140 | 1    | Appenzeller      | MT         | monthly  | Bezeichnung                            | 1       | Einheit     | 1              | 1   | 110 | 1   | 2    |       |                           |
| 0 Handel      | V EK PL/L | Jat.     | 60100162 | 1    | BILOSA Handels ( | Tages sph  | oneday   | Bilofree One Day                       | 2       |             | -1.00          |     |     |     | 8.60 |       | Neu                       |
|               | VK Date   | um       | 60100168 | 1    | BILOSA Handels ( | Tages sph  | oneday   | Bilofree One Day                       | 2       |             | 2.00           |     |     |     | 8.60 |       | boarboiton                |
| Kontaktlinsen |           | •        | 60100170 |      | BILOSA Handels ( | Tages sph  | oneday   | Bilofree One Day                       | Z       |             | 5.75           |     |     |     | 8.60 |       | bearbeiten                |
|               |           |          | 60100195 | 1    | Bausch&Lomb      | Monat sph  | monthly  | Bausch + Lomb ULTRA @ 3er              | 10      | 3er Pkg.    | -11.00         |     |     |     | 8.50 |       | bestellen                 |
|               |           |          | 60100195 | 2    | Bausch&Lomb      | Monat sph  | monthly  | Bausch + Lomb ULTRA @ 3er              | 1       | 3er Pkg.    | -11.00         |     |     |     |      |       |                           |
| 117           |           |          | 60100173 | 1    | Conta Optic Gmb  | Tages sph  | oneday   | Clear1-day, 30er Box                   | 1       | 30er Pkg.   | -8.00          |     |     |     | 8.70 |       | Zugang/Abgan <sub>i</sub> |
| Horgerate     |           |          | 60100111 | 1    | Cooper Vision    | Tausch sph | exchange | Anpasslinse: Biofinity (Einzelblister) | 6       |             | -0.75          |     |     |     | 8.60 |       | Etiketten                 |
|               |           |          | 60100107 | 1    | Cooper Vision    | Monat sph  | monthly  | Avaira (6er Box)                       | -       | 6er Pkg.    | 5.00           |     |     |     | 8.40 |       |                           |
|               |           |          | 60100106 | 1    | Cooper Vision    | Monat sph  | monthly  | Biofinity (Ber Box)                    | 8       | Stk.        | -4.00          |     |     |     | 8.60 |       | Transfer                  |
|               |           |          | 60100164 | . 1  | Cooper Vision    | Monat sph  | monthly  | Biofinity (Ber Box)                    | 2       | Ber Pkg.    | -2.00          |     |     |     | 8.60 |       |                           |

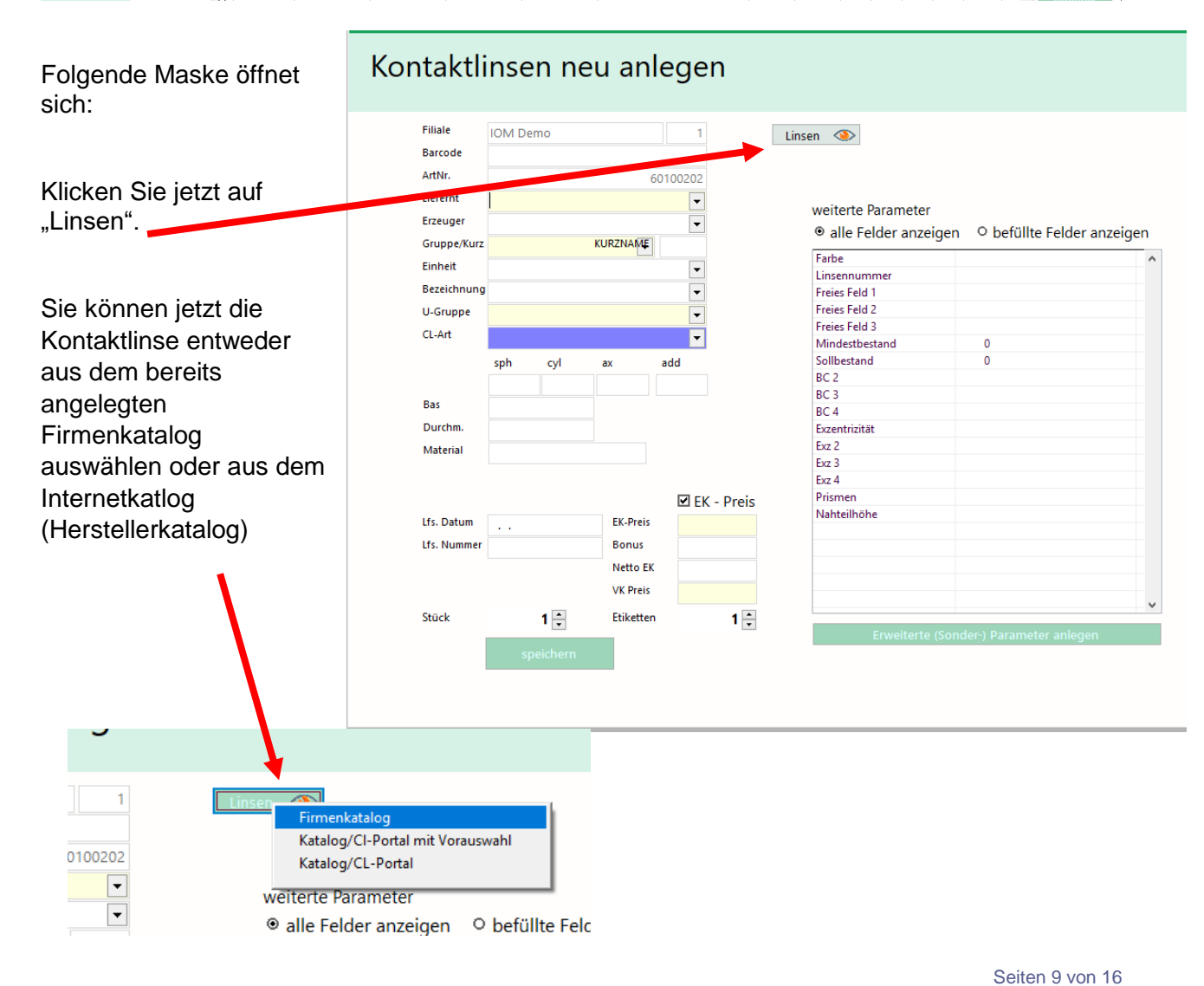

IOM Software GmbH Hauptplatz 3 3370 Ybbs/Donau Österreich Telefon: +43 7412 54311 Telefax: +43 7412 54311-5 office@iom.at www.iom.at UID Nr.: ATU 528 13601 Firmenbuch: 213000k Landesgericht St.Pölten

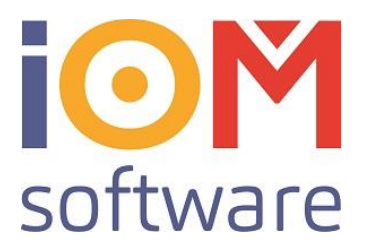

Auswahl aus Firmenkatlog:

Bei der Auswahl aus dem Firmenkatalog öffnet sich das Auswahlfenster:

|     |          |          |             |          |                                        | Übern    | ehmen 🧳  | Abbrechen |  |
|-----|----------|----------|-------------|----------|----------------------------------------|----------|----------|-----------|--|
| _i  | nsen     | -Kat     | alog        |          | Linsen-Katalog 🛛 🚽 Lager               | 1        |          |           |  |
|     |          | Suchtext | eingeben    |          |                                        |          |          |           |  |
|     |          | ΟΡΤΙΧ    |             |          | Cooper Vision monthly Ascend multifoca | [D-Linse | 0.00     | Preis     |  |
| il. | Art.Nr.  | Händler  | Gruppe      | Artikel  | Bez.                                   | Einheit  | Vk-Preis | ^         |  |
|     | 96000081 | Alcon    | Tages spezi | exchange | AIR OPTIX COLOR 2PK                    |          | 0.00     | 5         |  |
|     | 96000100 | Alcon    | Tages spezi | exchange | AIR OPTIX ASTIGMATISM (Anpasslinse)    |          | 0.00     | )         |  |
|     | 96000101 | Alcon    | Tages spezi | exchange | AIR OPTIX ASTIGMATISM 6er Pkg.         | 6er Pkg. | 0.00     | )         |  |
|     | 96000102 | Alcon    | Tages spezi | exchange | AIR OPTIX COLOR 1PK Anpasslinse        |          | 0.00     | )         |  |
| 1   | 96000103 | Alcon    | Tages spezi | exchange | AIR OPTIX AQUA (Anpasslinsen)          |          | 0.00     | )         |  |
| 1   | 96000104 | Alcon    | Tages spezi | exchange | AIR OPTIX COLOR 2PK PLAN               |          | 20.00    | )         |  |
|     | 96000105 | Alcon    | Tages spezi | exchange | AIR OPTIX AQUA 6er Pkg.                | 6er Pkg. | 0.00     | )         |  |
|     | 96000125 | Alcon    | Tausch sph  | exchange | Air Optix Night & Day AQU, 6er Pkg.    | 6er Pkg. | 25.00    | )         |  |
|     | 96000134 | Alcon    | Tausch sph  | exchange | AIR OPTIX HG 3er Pkg.                  | 3er Pkg. | 45.00    | )         |  |
|     |          |          |             |          | 4                                      |          |          |           |  |
|     |          |          |             |          |                                        |          |          |           |  |
|     |          |          |             |          |                                        |          |          |           |  |
|     |          |          |             |          |                                        |          |          |           |  |
|     |          |          |             |          |                                        |          |          |           |  |
|     |          |          |             |          |                                        |          |          |           |  |
|     |          |          |             |          |                                        |          |          | ~         |  |

Bei "Suchtext" können Sie einen Teil der Kontaktlinse eingeben und die richtigen Kontaktlinsen werden angezeigt.

Klicken Sie die gewünschte Linse an und anschließend "Übernehmen"

Seiten 10 von 16

Telefon: +43 7412 54311 Telefax: +43 7412 54311-5 office@iom.at www.iom.at UID Nr.: ATU 528 13601 Firmenbuch: 213000k Landesgericht St.Pölten

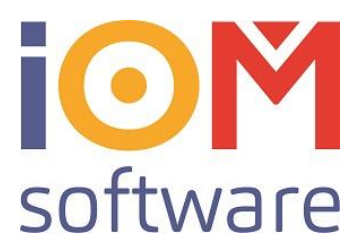

| Filiale     | IOM Demo         |            | 1          | Lincon 🕥             |       |
|-------------|------------------|------------|------------|----------------------|-------|
| Barcode     |                  | 960        | 00134      | Emperi 🐷             |       |
| ArtNr.      |                  | 500        | 00104      |                      |       |
|             |                  | 601        | 00203      |                      |       |
| Liefernt    | Alcon            |            | -          | weiterte Parameter   |       |
| Erzeuger    | Alcon            |            | <b>*</b>   | alle Felder anzeigen | 0 hef |
| Gruppe/Kurz | Tausch sph       | KURZNAME T | S          |                      | - ben |
| Einheit     | 2er Pkg          |            |            | Farbe                |       |
| Persidence  | Ser Pkg.         |            | -          | Linsennummer         |       |
| bezeichnung | AIR OPTIX HG 3er | Pkg.       | •          | Freies Feld 1        |       |
| U-Gruppe    | exchange         |            | •          | Freies Feld 2        |       |
| CL-Art      | Standardlinse    |            | -          | Freies Feld 3        | 0     |
|             |                  |            |            | Sollbortand          | 0     |
|             | spn cyi          | ax a       | 30         | BC 2                 | v     |
|             |                  |            |            | BC 3                 |       |
| Bas         |                  |            |            | BC 4                 |       |
| Durchm.     |                  |            |            | Exzentrizität        |       |
| Material    |                  |            |            | Exz 2                |       |
|             |                  |            |            | Exz 3                |       |
|             |                  |            |            | Exz 4                |       |
|             |                  |            | EK - Preis | Prismen              |       |
| Lfs. Datum  |                  | EK-Preis   | 20.00      | Nahteilhöhe          |       |
| Ifs. Nummer |                  | Bonus      | 0.00       |                      |       |
|             |                  | Nette FV   | 0.00       |                      |       |
|             |                  | Netto EK   | 20.00      |                      |       |
|             |                  | VK Preis   | 45.00      |                      |       |
| Stück       | 1 ≑              | Etiketten  | 1 🗘        |                      |       |
|             | Record States    |            | housed     |                      |       |

Geben Sie dazu die richtigen Daten ein (Dpt.)

Geben Sie die gewünschte Stückzahl ein und klicken Sie auf "speichern".

| CL-Art      | Standar | dlinse   |           | -        |      |  |
|-------------|---------|----------|-----------|----------|------|--|
|             | sph     | cyl      | ax        | add      |      |  |
|             |         |          |           |          |      |  |
| Bas         |         |          |           |          |      |  |
| Durchm.     |         |          |           |          |      |  |
| Material    |         |          |           |          |      |  |
|             |         |          |           |          |      |  |
|             |         |          |           | 🗹 F.k Pr | eis  |  |
| Lfs. Datum  |         |          | EK-Preis  | 20       | 0.00 |  |
| Lfs. Nummer |         |          | Bonus     | 0        | 0.00 |  |
|             |         |          | Netto F.  | 20       | 0.00 |  |
|             |         |          | VK Treis  | 45       | .00  |  |
| Stück       |         | 1 ≑      | ctiketter | · 1      | -    |  |
|             | sp      | peichern |           |          |      |  |

Telefon: +43 7412 54311 Telefax: +43 7412 54311-5 office@iom.at www.iom.at UID Nr.: ATU 528 13601 Firmenbuch: 213000k Landesgericht St.Pölten Volksbank NÖ AG IBAN: AT24 4715 0529 5590 0007 BIC: VBOEATWWNOM

Seiten 11 von 16

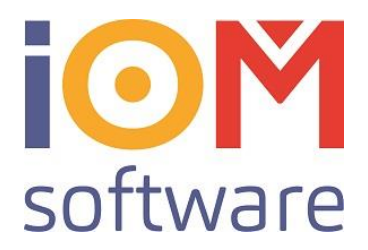

# C. <u>CL-Auftrag</u>

Im Kontaktlinsen-Auftrag haben Sie unterschiedliche Möglichkeiten zur Auswahl der Kontaktlinsen. Grundsätzlich sollten Sie einen neuen Auftrag dann anlegen wenn sich entweder die Stärke oder die Kontaktlinse ändert. Nachkäufe zu den bestehenden Kontaktlinsen werden unter dem bestehenden Kontaktlinsen-Auftrag durchgeführt.

Die Eingabe der Kontaktlinsen erfolgt entweder direkt im Auftrag (1) oder über das Anpass-Protokoll:

Gehen dazu Sie in das Anpassprotokoll (2a) und dokumentieren Sie die Anpassung durch. Die Definitiv-Linsen übernehmen Sie in den Auftrag (2b).

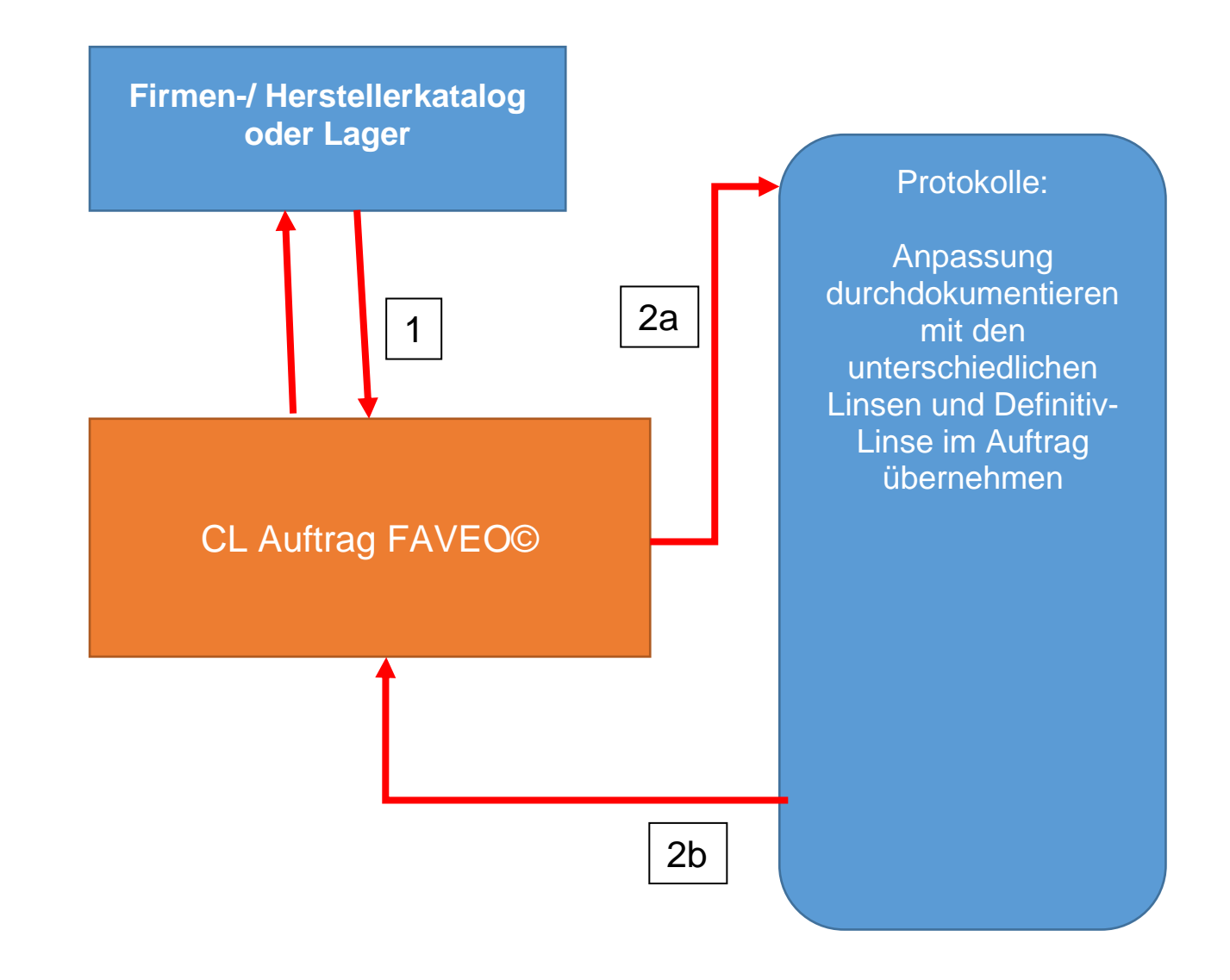

Seiten 12 von 16

IOM Software GmbH Hauptplatz 3 3370 Ybbs/Donau Österreich Telefon: +43 7412 54311 Telefax: +43 7412 54311-5 office@iom.at www.iom.at UID Nr.: ATU 528 13601 Firmenbuch: 213000k Landesgericht St.Pölten

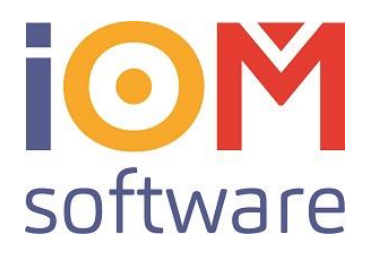

# 1. Direkte Eingabe im Auftrag

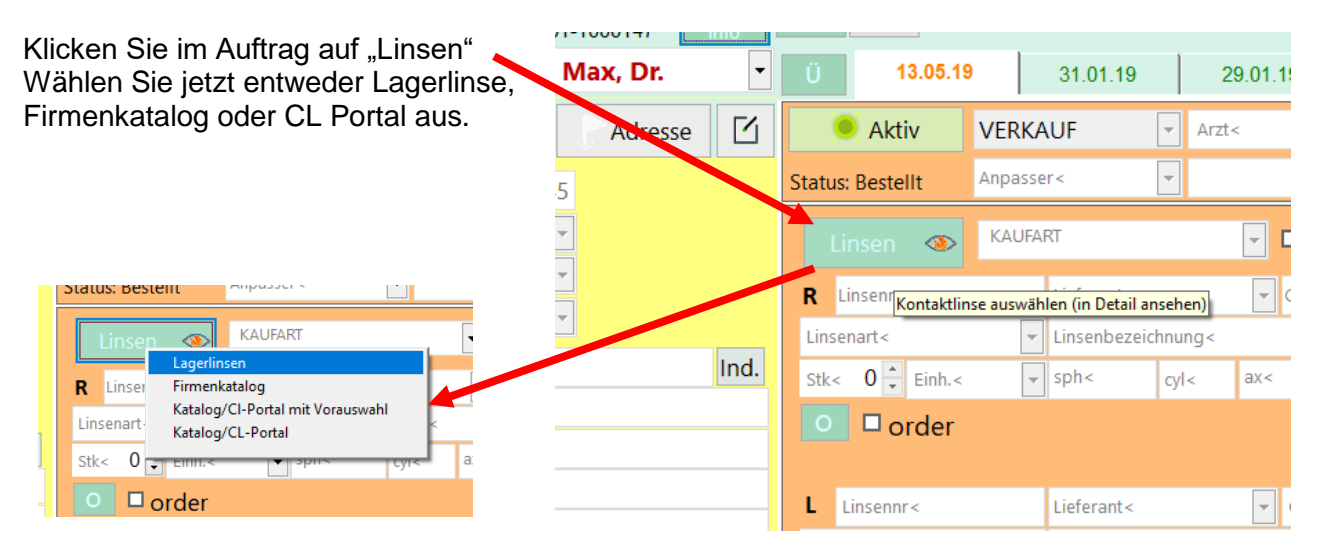

### 1a. Auswahl aus Linsenlager

Suchen Sie die gewünschte Linse aus und klicken Sie mit der **RECHTEN Maustaste** auf die Linse. Wählen Sie jetzt die Seite aus.

|          |                                 |                                                                                                   |                                                                                                    |                                                                                                    |                                                                                                    |                                                                                                    |                                                                                                    |                                                                                                    |                                                                                                    | Überneł                                                                                                    | nmen A                                                                                                    | bbrech                                                                                                    | en 🏠                                                                                                    |                                                                                                    |
|----------|---------------------------------|---------------------------------------------------------------------------------------------------|----------------------------------------------------------------------------------------------------|----------------------------------------------------------------------------------------------------|----------------------------------------------------------------------------------------------------|----------------------------------------------------------------------------------------------------|----------------------------------------------------------------------------------------------------|----------------------------------------------------------------------------------------------------|----------------------------------------------------------------------------------------------------|----------------------------------------------------------------------------------------------------|----------------------------------------------------------------------------------------------------|----------------------------------------------------------------------------------------------------|----------------------------------------------------------------------------------------------------|----------------------------------------------------------------------------------------------------|
| nsen     | -Lag                            | er                                                                                                |                                                                                                    |                                                                                                    | Linsen-Lager                                                                                                    |                                                                                                    | -                                                                                                    | Lager                                                                                                    |                                                                                                    |                                                                                                    |                                                                                                    |                                                                                                    |                                                                                                    |                                                                                                    |
|          | □ alle Fi<br>Suchtext e         | lialen durch                                                                                      | suchen                                                                                                    |                                                                                                    |                                                                                                    |                                                                                                    |                                                                                                    |                                                                                                    |                                                                                                    |                                                                                                    |                                                                                                    |                                                                                                    |                                                                                                    |                                                                                                    |
|          | OPTIX                           |                                                                                                   |                                                                                                    |                                                                                                    | Alcon exchang                                                                                                    | e AIR OPTIX                                                                                                    | HG 3er                                                                                                    | Pkg.                                                                                                    |                                                                                                    |                                                                                                    | 45.00                                                                                                    | Preis                                                                                                    |                                                                                                    |                                                                                                    |
| Art.Nr.  | Händler                         | Artikel                                                                                           | Bez.                                                                                                    |                                                                                                    |                                                                                                    | Farbe                                                                                                    | sph                                                                                                    | cyl                                                                                                    | ax                                                                                                    | bas                                                                                                    | Vk-Preis                                                                                                    | ^                                                                                                    |                                                                                                    |                                                                                                    |
| 60100125 | Alcon                           | exchange                                                                                          | AIR OPTIX                                                                                                    | ( AQUA 6er                                                                                            | Pkg.                                                                                                    |                                                                                                    | -8.50                                                                                                    |                                                                                                    |                                                                                                    | 8.60                                                                                                    | 20.00                                                                                                    |                                                                                                    |                                                                                                    |                                                                                                    |
| 60100203 | Alcon                           | exchange                                                                                          | AIR OPTIX                                                                                                    | ( HG 3er Pkg                                                                                          | g.                                                                                                    |                                                                                                    | +1,00                                                                                                    |                                                                                                    |                                                                                                    | le rechte l                                                                                                    | 45.00                                                                                                    | blee                                                                                                    |                                                                                                    |                                                                                                    |
|          |                                 |                                                                                                   |                                                                                                    |                                                                                                    |                                                                                                    |                                                                                                    |                                                                                                    |                                                                                                    | -                                                                                                    | ls linke Li                                                                                                    | inse auswäh                                                                                                    | len                                                                                                    |                                                                                                    |                                                                                                    |
|          |                                 |                                                                                                   |                                                                                                    |                                                                                                    |                                                                                                    |                                                                                                    |                                                                                                    |                                                                                                    | م<br>4                                                                                                    | ür rechts i                                                                                                    | ise duswar<br>ind links ai                                                                                                    | ien<br>swähler                                                                                                    |                                                                                                    |                                                                                                    |
|          |                                 |                                                                                                   |                                                                                                    |                                                                                                    |                                                                                                    |                                                                                                    |                                                                                                    |                                                                                                    |                                                                                                    | echte Lins                                                                                                    | e entferner                                                                                                    | iswanici                                                                                                    |                                                                                                    |                                                                                                    |
|          |                                 |                                                                                                   |                                                                                                    |                                                                                                    |                                                                                                    |                                                                                                    |                                                                                                    |                                                                                                    |                                                                                                    | come emis                                                                                                    | e entrenner                                                                                                    |                                                                                                    |                                                                                                    |                                                                                                    |
|          | Art.Nr.<br>60100125<br>60100203 | nsen-Lag<br>alle Fi<br>suchtext e<br>OPTIX<br>Art.Nr. Handler<br>60100125 Alcon<br>60100203 Alcon | nsen-Lager<br>□ alle Filialen durch<br>Suchtext eingeben<br>OPTIX<br>Art.Nr. Händler Artikel<br>60100125 Alcon exchange<br>60100203 Alcon exchange | Art.Nr. Händler Artikel Bez<br>60100125 Alcon exchange AIR OPTI)<br>60100203 Alcon exchange AIR OPTI) | Image: Such as the second second | Linsen-Lager  Linsen-Lager  Linsen-Lager  Linsen-Lager  Linsen-Lager  Art.Nr. Handler Artikel Bez 60100125 Alcon exchange AIR OPTIX AQUA 6er Pkg. 60100203 Alcon exchange AIR OPTIX HG 3er Pkg. | Art.Nr.       Handler       Artikel       Bez.       Farber         60100223       Alcon       exchange       AIR OPTIX       AQUA 6er Pkg. | Linsen-Lager       ▼         □ alle Filialen durchsuchen suchtext eingeben       ○PTIX         ○PTIX       Alcon exchange AIR OPTIX HG 3er         Art.Nr.       Händler         Artikel       Bez         60100125       Alcon         60100203       Alcon         exchange       AIR OPTIX HG 3er Pkg.         -8.50       -8.50         60100203       Alcon | Art.Nr. Händler Artikel Bez. Farbe sph orl<br>60100223 Alcon exchange AIR OPTIX HG 3er Pkg8.50<br>60100203 Alcon exchange AIR OPTIX HG 3er Pkg. +1.00 | Art.Nr. Händler Artikel Bez AIR OPTIX AQUA 6er Pkg8.50<br>60100203 Alcon exchange AIR OPTIX HG 3er Pkg8.50<br>60100203 Alcon exchange AIR OPTIX HG 3er Pkg1.00<br>60100203 Alcon exchange AIR OPTIX HG 3er Pkg1.00<br>60100203 Alcon exchange AIR OPTIX HG 3er Pkg1.00<br>60100203 Alcon exchange AIR OPTIX HG 3er Pkg1.00<br>60100203 Alcon exchange AIR OPTIX HG 3er Pkg1.00<br>60100203 Alcon exchange AIR OPTIX HG 3er Pkg1.00<br>60100203 Alcon exchange AIR OPTIX HG 3er Pkg1.00<br>60100203 Alcon exchange AIR OPTIX HG 3er Pkg1.00<br>60100203 Alcon exchange AIR OPTIX HG 3er Pkg1.00 | Art.Nr. Handler Artikel Bez AIR OPTIX AQUA 6er Pkg8.50 8.60<br>60100203 Alcon exchange AIR OPTIX HG 3er Pkg. als rechted<br>als rechted als linke Ling<br>für rechts Ling<br>Art.Nr. Handler Artikel Bez AIR OPTIX AQUA 6er Pkg8.50 8.60<br>60100203 Alcon exchange AIR OPTIX HG 3er Pkg1.00 als rechted<br>als rechted als linke Ling<br>für rechts Ling | Art.Nr. Händler Artikel Bez Farbe sph cyl ax bas Vk-Preis<br>60100125 Alcon exchange AIR OPTIX HG 3er Pkg. 45.00<br>Art.Nr. Händler Artikel Bez Farbe sph cyl ax bas Vk-Preis<br>60100125 Alcon exchange AIR OPTIX AQUA 6er Pkg8.50<br>60100203 Alcon exchange AIR OPTIX HG 3er Pkg. 45.00<br>60100203 Alcon exchange AIR OPTIX HG 3er Pkg. 45.00<br>60100203 Alcon exchange AIR OPTIX HG 3er Pkg. 45.00<br>60100203 Alcon exchange AIR OPTIX HG 3er Pkg. 45.00<br>60100203 Alcon exchange AIR OPTIX HG 3er Pkg. 45.00<br>60100203 Alcon exchange AIR OPTIX HG 3er Pkg. 45.00<br>60100203 Alcon exchange AIR OPTIX HG 3er Pkg. 45.00<br>60100203 Alcon exchange AIR OPTIX HG 3er Pkg. 45.00 | Art.Nr. Handler Artikel Bez Alk OPTIX AQUA 6er Pkg8.50 8.60 20.00<br>60100203 Alcon exchange AIR OPTIX HG 3er Pkg. 45.00 Preis<br>als rechte Linse auswählen<br>als inke Linse auswählen<br>als inke Linse auswählen<br>als inke Linse auswählen<br>rechte Linse auswählen<br>als inke Linse auswählen<br>rechte Linse auswählen<br>rechte Li | Art.Nr. Händler Artikel Bez. Artikel Bez. Farbe sph ovi ax bas Vk-Preis o<br>60100203 Alcon exchange AIR OPTIX HG 3er Pkg. 45.00 Preis<br>als for the submitted bez. Farbe sph ovi ax bas Vk-Preis o<br>60100203 Alcon exchange AIR OPTIX HG 3er Pkg. 45.00 Z0.00<br>60100203 Alcon exchange AIR OPTIX HG 3er Pkg. 41.00 Alson zoon<br>60100203 Alcon exchange AIR OPTIX HG 3er Pkg. 41.00 Alson zoon<br>6 |

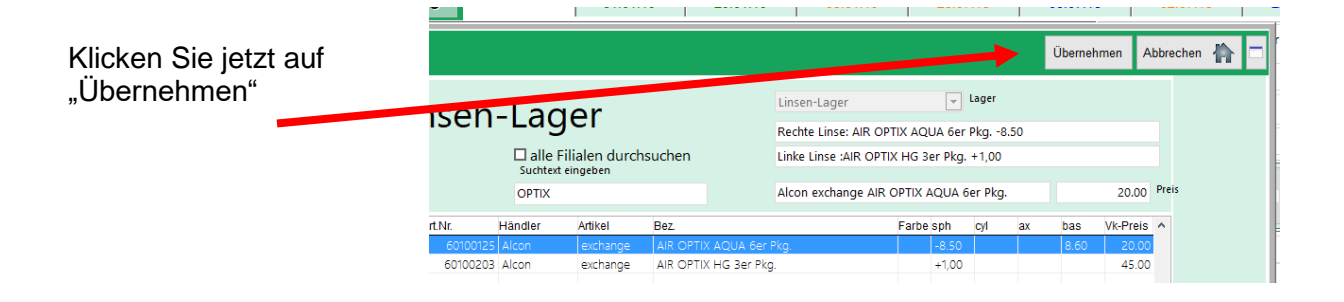

IOM Software GmbH Hauptplatz 3 3370 Ybbs/Donau Österreich Telefon: +43 7412 54311 Telefax: +43 7412 54311-5 office@iom.at www.iom.at UID Nr.: ATU 528 13601 Firmenbuch: 213000k Landesgericht St.Pölten Volksbank NÖ AG IBAN: AT24 4715 0529 5590 0007 BIC: VBOEATWWNOM

Seiten 13 von 16

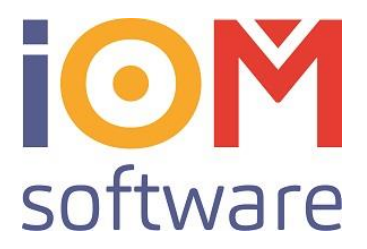

Sie können jetzt die gewünschten Linsen entweder vom Lager abbuchen oder nur den Text übernehmen ohne die Stückzahlen im Lager zu ändern.

| abbrechen                                                                      | ×□ |
|--------------------------------------------------------------------------------|----|
| Vom Lager abbucher                                                             |    |
| Linse übernehmen<br>☑ rechts                                                   |    |
| 0 Stück vom Lager abbilihen                                                    |    |
| 1 😴 Stück der rechten Linse bernehmen<br>1 😴 Stück der linken Linse üpernehmen |    |
| 1 Stück der rechten Lins vom Lager abbuchen                                    |    |
| 1 🖶 Stück der linken Linse vom Lager abbuchen                                  |    |
| Auswahl bestätigen                                                             |    |
|                                                                                | 1. |

Die Linsen werden jetzt im Auftrag übernommen

### 1b. Auswahl aus Katalog

Sie können die Linsen aus dem Firmenkatalog oder aus dem Internet wie folgt übernehmen.

Bei Auswahl über den Firmenkatalog suchen Sie zunächst die gewünschten Linsen und übernehmen Sie diese. (Verwenden Sie wieder die **RECHTE Maustaste**). (Achtung: dieser Zwischenschritte entfällt bei der Auswahl aus dem Internetkatalog!)

|          |                                                                                                  |                                                                      |                                                                                                    |                                                                                              |                                                                                                    |                                                                                                    | Überne                           | ehmen A                                                 | bbrechen |
|----------|--------------------------------------------------------------------------------------------------|----------------------------------------------------------------------|----------------------------------------------------------------------------------------------------|----------------------------------------------------------------------------------------------|----------------------------------------------------------------------------------------------------|----------------------------------------------------------------------------------------------------|----------------------------------|---------------------------------------------------------|----------|
|          | ncon                                                                                             | Kat                                                                  | عامط                                                                                                    |                                                                                              | Linsen-Kat                                                                                                    | talog 🗸 Lager                                                                                                    |                                  |                                                         |          |
| ы        | 112611                                                                                           |                                                                      | alog                                                                                                    |                                                                                              | Rechte Lin                                                                                                    | se: AIR OPTIX HG 3er Pkg.                                                                                                    |                                  |                                                         |          |
|          |                                                                                                  |                                                                      |                                                                                                    |                                                                                              | Linke Linse                                                                                                    | e: AIR OPTIX HG 3er Pkg.                                                                                                    |                                  |                                                         |          |
|          |                                                                                                  | Suchtext                                                             | eingeben                                                                                                    |                                                                                              |                                                                                                    |                                                                                                    |                                  |                                                         |          |
|          |                                                                                                  | OPTIX                                                                |                                                                                                    |                                                                                              | Alcon exch                                                                                                    | nange AIR OPTIX HG 3er Pkg.                                                                                                    |                                  | 45.00                                                   | Preis    |
| Fil.     | Art.Nr.                                                                                          | Händler                                                              | Gruppe                                                                                                    | Artikel                                                                                      | Bez.                                                                                                    | Fassung                                                                                                    | Einheit                          | Vk-Preis                                                | ^        |
| <u> </u> |                                                                                                  |                                                                      |                                                                                                    |                                                                                              |                                                                                                    |                                                                                                    |                                  |                                                         | -        |
|          | 96000081                                                                                         | Alcon                                                                | Tages spezi                                                                                                    | exchange                                                                                     | AIR OPTIX C                                                                                                    | OLOR 2PK                                                                                                    |                                  | 0.00                                                    |          |
|          | 96000081<br>96000100                                                                             | Alcon<br>Alcon                                                       | Tages spezi<br>Tages spezi                                                                                                    | exchange<br>exchange                                                                         | AIR OPTIX C                                                                                                    | OLOR 2PK<br>STIGMATISM (Anpasslinsen)                                                                                                    |                                  | 0.00                                                    |          |
|          | 96000081<br>96000100<br>96000101                                                                 | Alcon<br>Alcon<br>Alcon                                              | Tages spezi<br>Tages spezi<br>Tages spezi                                                                                          | exchange<br>exchange<br>exchange                                                             | AIR OPTIX C<br>AIR OPTIX A<br>AIR OPTIX A                                                                                           | OLOR 2PK<br>STIGMATISM (Anpasslinsen)<br>STIGMATISM 6er Pkg.                                                                                                    | 6er Pkg.                         | 0.00 0.00 0.00                                          |          |
|          | 96000081<br>96000100<br>96000101<br>96000102                                                     | Alcon<br>Alcon<br>Alcon<br>Alcon                                     | Tages spezi<br>Tages spezi<br>Tages spezi<br>Tages spezi                                                                           | exchange<br>exchange<br>exchange<br>exchange                                                 | AIR OPTIX C<br>AIR OPTIX A<br>AIR OPTIX A<br>AIR OPTIX C                                                                            | OLOR 2PK<br>STIGMATISM (Anpasslinsen)<br>STIGMATISM 6er Pkg.<br>OLOR 1PK Anpasslinse                                                                                   | 6er Pkg.                         | 0.00<br>0.00<br>0.00<br>0.00                            |          |
| 1        | 96000081<br>96000100<br>96000101<br>96000102<br>1 96000103                                       | Alcon<br>Alcon<br>Alcon<br>Alcon<br>Alcon                            | Tages spezi<br>Tages spezi<br>Tages spezi<br>Tages spezi<br>Tages spezi                                                            | exchange<br>exchange<br>exchange<br>exchange<br>exchange                                     | AIR OPTIX A<br>AIR OPTIX A<br>AIR OPTIX A<br>AIR OPTIX C<br>AIR OPTIX A                                                             | OLOR 2PK<br>STIGMATISM (Anpasslinsen)<br>STIGMATISM 6er Pkg.<br>OLOR 1PK Anpasslinse<br>QUA (Anpasslinsen)                                                             | 6er Pkg.                         | 0.00 0.00 0.00 0.00 0.00 0.00                           |          |
| 1        | 96000081<br>96000100<br>96000101<br>96000102<br>1 96000103<br>1 96000104                         | Alcon<br>Alcon<br>Alcon<br>Alcon<br>Alcon<br>Alcon                   | Tages spezi<br>Tages spezi<br>Tages spezi<br>Tages spezi<br>Tages spezi<br>Tages spezi                                             | exchange<br>exchange<br>exchange<br>exchange<br>exchange<br>exchange                         | AIR OPTIX C<br>AIR OPTIX A<br>AIR OPTIX A<br>AIR OPTIX C<br>AIR OPTIX A<br>AIR OPTIX C                                              | OLOR 2PK<br>STIGMATISM (Anpasslinsen)<br>STIGMATISM 6er Pkg.<br>OLOR 1PK Anpasslinse<br>QUA (Anpasslinsen)<br>OLOR 2PK PLAN                                            | 6er Pkg.                         | 0.00<br>0.00<br>0.00<br>0.00<br>0.00<br>20.00           |          |
| 1        | 96000081<br>96000100<br>96000102<br>196000103<br>196000103<br>196000104<br>96000105              | Alcon<br>Alcon<br>Alcon<br>Alcon<br>Alcon<br>Alcon<br>Alcon          | Tages spezi<br>Tages spezi<br>Tages spezi<br>Tages spezi<br>Tages spezi<br>Tages spezi<br>Tages spezi<br>Tages spezi               | exchange<br>exchange<br>exchange<br>exchange<br>exchange<br>exchange<br>exchange             | AIR OPTIX C<br>AIR OPTIX A<br>AIR OPTIX A<br>AIR OPTIX C<br>AIR OPTIX A<br>AIR OPTIX C<br>AIR OPTIX A                               | QLOR 2PK<br>STIGMATISM (Anpasslinsen)<br>STIGMATISM 6er Pkg.<br>OLOR 1PK Anpasslinse<br>QUA (Anpasslinsen)<br>OLOR 2PK PLAN<br>QUA 6er Pkg.                            | 6er Pkg.<br>6er Pkg.             | 0.00<br>0.00<br>0.00<br>0.00<br>0.00<br>20.00<br>0.00   |          |
| 1        | 96000081<br>96000100<br>96000101<br>96000102<br>1 96000103<br>1 96000104<br>96000105<br>96000125 | Alcon<br>Alcon<br>Alcon<br>Alcon<br>Alcon<br>Alcon<br>Alcon<br>Alcon | Tages spezi<br>Tages spezi<br>Tages spezi<br>Tages spezi<br>Tages spezi<br>Tages spezi<br>Tages spezi<br>Tages spezi<br>Tausch sph | exchange<br>exchange<br>exchange<br>exchange<br>exchange<br>exchange<br>exchange<br>exchange | AIR OPTIX C<br>AIR OPTIX A<br>AIR OPTIX A<br>AIR OPTIX C<br>AIR OPTIX A<br>AIR OPTIX C<br>AIR OPTIX A<br>AIR OPTIX A<br>AIR OPTIX A | QLOR 2PK<br>STIGMATISM (Anpasslinsen)<br>STIGMATISM 6er Pkg.<br>OLOR 1PK Anpasslinse<br>QUA (Anpasslinsen)<br>OLOR 2PK PLAN<br>QUA 6er Pkg.<br>pht & Day AQUA 6er Pkg. | 6er Pkg.<br>6er Pkg.<br>6er Pkg. | 0.00<br>0.00<br>0.00<br>0.00<br>20.00<br>20.00<br>25.00 |          |

Seiten 14 von 16

IOM Software GmbH Hauptplatz 3 3370 Ybbs/Donau Österreich Telefon: +43 7412 54311 Telefax: +43 7412 54311-5 office@iom.at www.iom.at UID Nr.: ATU 528 13601 Firmenbuch: 213000k Landesgericht St.Pölten

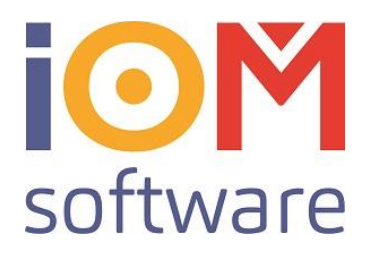

Jetzt können Sie die gewünschten Parameter eingeben:

|                      |                      |                                                                                                    |          |          |              |                 | übernehmen               | speichern u. zur          | ück 📳 abbrechen 👘 |
|----------------------|----------------------|----------------------------------------------------------------------------------------------------|----------|----------|--------------|-----------------|--------------------------|---------------------------|-------------------|
|                      |                      |                                                                                                    |          |          | Bestellrelet | vant O + Optior | al O Alle                | Show Tori                 |                   |
| Kontaktlinsen Intern | etkatalog 👻 Alcon    |                                                                                                    | -        |          |              | A               | OAH3                     | Information               |                   |
|                      |                      |                                                                                                    |          |          |              |                 |                          | copy paste                |                   |
| rechte Kontaktling   | e                    |                                                                                                    |          |          |              | w               | erte nach links kopieren | Paste vom Auftrag         |                   |
| 1 🗧 info             | Lagerlinse           | ▼ CLIDR                                                                                                    |          | 96000134 |              |                 |                          |                           |                   |
| AIR OPTIX HG 3er     | Pkg.                 |                                                                                                    |          |          |              | + Produk        | Beschreibung             |                           |                   |
| Lieferant            | Bezeichnung          | Gruppe                                                                                                    | Artikel  | Einheit  | Excentricity | Material        | Color                    | Addition                  | Prism             |
| Alcon                | AIR OPTIX HG 3er Pkc | Tausch sph                                                                                                    | exchange | 3er Pkg. |              |                 |                          |                           |                   |
| TransCode            | RadiusBC             | Sphere                                                                                                    | Diameter | CLUsage  | VKPreis      |                 |                          |                           |                   |
| Standard             | 8.60                 | -wählen 🗠                                                                                                    | 14.20    |          | 45,00        |                 |                          |                           |                   |
| Kontaktlinsen Interr | etkatalog 👻 Alcon    | wahlen            -12.00         -           -11.50         -           -11.00         -           -10.50         -           -10.00         -           -0.50         - | 2        |          |              | A               | OAH3                     | Information<br>copy paste |                   |
| linke Kontaktlinse   |                      | 0.00                                                                                                    | _        |          |              | We              | rte nach rechts kopieren | Paste von Auftrag         |                   |
| 1 🗧 Info             |                      |                                                                                                    |          | ready    | to save      |                 |                          |                           |                   |
| AIR OPTIX HG 3er     | Pkg.                 |                                                                                                    |          |          |              | Produk          | Beschreibung             |                           |                   |
| Lieferant            | Bezeichnung          | Gruppe                                                                                                    | Artikel  | Einheit  | Excentricity | Material        | Color                    | Addition                  | Prism             |
| Alcon                | AIR OPTIX HG 3er Pkc | Tausch sph                                                                                                    | exchange | 3er Pkg. |              |                 |                          |                           |                   |
| TransCode            | RadiusBC             | Sphere                                                                                                    | Diameter | CLUsage  | VKPreis      |                 |                          |                           |                   |
| Chan doub            | 9.60                 | wählen                                                                                                    | 14.20    |          | 45.00        |                 |                          |                           |                   |

Seiten 15 von 16

UID Nr.: ATU 528 13601 Firmenbuch: 213000k Landesgericht St.Pölten

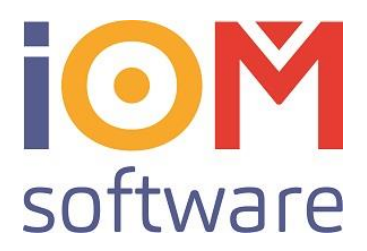

# 2. Eingabe über das Anpassprotokoll

Im Anpassprotokoll wird genau dokumentiert welche Linsen Sie während der Anpassung einsetzen. Eventuelle Überrefraktionen (Stärkenänderungen), Linsen-Änderungen und Spaltlampenbilder können von A-Z festgehalten werden. Die am Ende der Anpassung gewählte Linsen kann dann in den Auftrag übernommen werden.

Öffnen Sie dazu die CL-Sitzung und dokumentieren Sie den Anpassverlauf

| add     Visus     Prismen     Cyl -       <     vis<     hsa<       <     vis<     vis       vis<     vbin       <     vis<       vis<     hsa<       vis     ver       hor     % 0,00       % 0,00     % Betrag       90,00       -     Sonstiges        •       Vis<     vbin        or       Sonstiges     €       % 0,00     % Betrag       90,00       -     Sonstiges                                                                                                    | onen ! | en ! Nachkäufe ! Pflege |              | flege | КК         | Zwisch | ensumme      |              | 90,00 | Journal |                |
|----------------------------------------------------------------------------------------------------|--------|-------------------------|--------------|-------|------------|--------|--------------|--------------|-------|---------|----------------|
| <ul> <li>vis&lt;</li> <li>vis&lt;</li> <li>vis&lt;</li> <li>vis&lt;</li> <li>vis&lt;</li> <li>vis&lt;</li> <li>vis&lt;</li> <li>vis&lt;</li> <li>vis</li> <li>vis</li> <li>v</li></ul> | idd V  |                         |              | (     | Cyl -      |        | Sonstiges    |              | €     |         | ⊡<br>Import    |
| vis         voin         ver           vis<                                                                                                    | vis <  | <                       | hsa<         |       | hor        |        | Sonstiges    | $\mathbf{i}$ | €     |         | Anampor        |
| < vis< vbin hor - ▼ Sonstiges € Offen 90.00                                                                                                    | vis<   | <                       | vbin<br>hsa< |       | ver<br>hor | % 0,(  | 00 <b>□%</b> | Betrag       |       | 90,00   |                |
| Ullell 90.00                                                                                                    | vis    | <                       | vbin         |       | hor        |        | Sonstiges    | Offen        | €     | 00.00   | Messunge       |
| Bonnummer                                                                                                    |        |                         | - Bonnu      | mmer  |            |        |              | Ollen        |       | 90,00   | )<br>CL-Sitzur |

Am Ende der Anpassung definieren Sie die Definitiv-Linsen und übernehmen Sie diese in den Auftrag (anklicken mit der **RECHTEN Maustaste**):

| 01012011       |               |               | ocoronnang re            |       |       |                                                                            |                                                                                                  |                                                                                                    |                                        |
|----------------|---------------|---------------|--------------------------|-------|-------|----------------------------------------------------------------------------|--------------------------------------------------------------------------------------------------|----------------------------------------------------------------------------------------------------|----------------------------------------|
|                | Pkg. Linsenar | rt R Bioclear | 1 Day 30pk R Def. L Def. |       |       |                                                                            | 8 50                                                                                             | -8.50                                                                                                    |                                        |
| <              |               |               |                          |       |       | Neue Prot<br>Neue Prot<br>Neue Prot<br>Neue Prot<br>Daten der<br>Daten der | pelinse anleg<br>pelinse mit D<br>pelinse mit D<br>pelinsen mit<br>beiden Linse<br>rechten Linse | en<br>aten anlegen<br>aten u. Überrefrak<br>Definitivlinsen anl<br>en in Auftrag über<br>e in Auftrag überg | tion anlegen<br>egen<br>geben<br>jeben |
| <b>D</b> ( 12) | Datum         | Zeit          | Name                     | R-sph | R-cyl | Daten der                                                                  | linken Linse                                                                                     | in Auftrag überge                                                                                           | ben                                    |
| Refraction     | 19.11.2015    | 15:37:13      | Mustermann Max           | -8.50 |       | Gewählte                                                                   | Linsendaten                                                                                      | löschen!                                                                                                    |                                        |
| O Topometrie   | 01.01.2011    | 16:44:44      | Mustermann Max           | -8.50 |       | Refraktion<br>Refraktion                                                   | iswerte 1 aus<br>iswerte 2 aus                                                                   | Auftrag holen!<br>Auftrag holen!                                                                            |                                        |
| O Befund       |               |               |                          |       |       | Kontaktlin<br>Datum än                                                     | isendaten au<br>dern                                                                             | s Auftrag holen!                                                                                            |                                        |
|                |               |               |                          |       |       |                                                                            |                                                                                                  |                                                                                                    |                                        |

Die mögliche Vorgehensweise in der CL-Sitzung ist separat beschrieben.

Telefon: +43 7412 54311 Telefax: +43 7412 54311-5 office@iom.at www.iom.at UID Nr.: ATU 528 13601 Firmenbuch: 213000k Landesgericht St.Pölten Volksbank NÖ AG IBAN: AT24 4715 0529 5590 0007 BIC: VBOEATWWNOM

Seiten 16 von 16